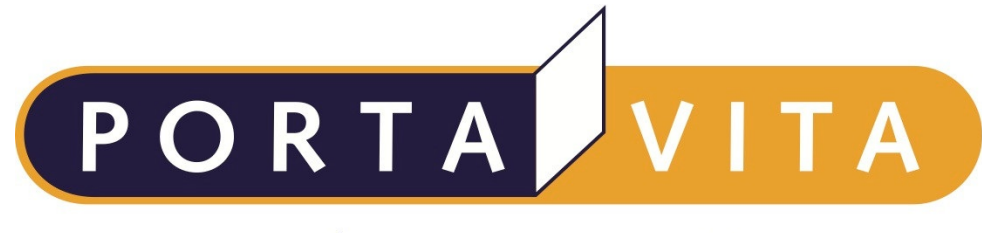

Networked Health

# Handleiding Portavita Antistolling Digitaal Logboek 3.2.0

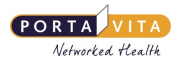

# Inhoudsopgave

| nhoudsopgave                    |
|---------------------------------|
| onformiteitsverklaring          |
| nleiding                        |
| andleiding en instructievideo's |
| nloggen                         |
| Uw gebruikersnaam               |
| Uw e-mail adres                 |
| Uw geboortedatum en postcode    |
| Uw nieuw gekozen wachtwoord     |
| Inlogproblemen?                 |
| omepage                         |
| erichten                        |
| Werkwijze bericht sturen 10     |

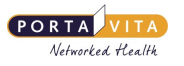

# Conformiteitsverklaring

Portavita BV, Oostenburgervoorstraat 100, 1018 MR Amsterdam

verklaart hiermee dat de applicatie

Portavita Antistolling applicatie, een medisch hulpmiddel voor de ondersteuning van patiënten en trombosediensten voor de dosering van antistollingsmiddelen binnen de therapeutische kaders

aan de eisen van de Europese richtlijn 93/42/EEG betreffende de medische hulpmiddelen voldoet.

Registratienummer: NL-CA001-2010-3008122

E.J. Hoijtink, Algemeen directeur Amsterdam, Januari 2011

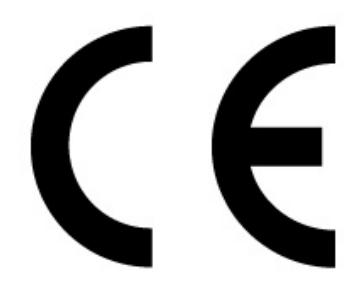

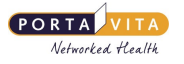

# Inleiding

Dit is de handleiding van het Digitaal Logboek Antistolling. Het Digitaal Logboek is te raadplegen via internet. Het maakt niet uit of u thuis achter uw computer zit, op de camping of voor werk in het buitenland bent: overal ter wereld en op elk tijdstip kunt u uw gegevens raadplegen, invoeren en doorgeven aan uw trombosedienst.

In deze handleiding wordt het gebruik van het Digitaal Logboek uitgelegd.

Als u tijdens of na het lezen van deze handleiding vragen heeft die van medische aard zijn, verzoeken wij u contact op te nemen met uw trombosedienst. Heeft u technische vragen die betrekking hebben op het digitaal logboek, dan kunt u contact opnemen met het Service Center van Portavita:

#### **Portavita Service Center**

Telefoon: 0900-20 20 001\* (op werkdagen van 9:00 tot 17:00 uur)

E-mail: trombose@portavita.nl

Post: postbus 1287

1000 BG Amsterdam

\* (€ 0,45 per gesprek)

Om gebruik te kunnen maken van het Digitaal Logboek moet uw internetprogramma aan een aantal eisen voldoen:

#### Windows:

- Internet Explorer 8.0 of hoger
- Mozilla Firefox 3.0 of hoger

Apple:

- Safari 2.0 of hoger
- Mozilla Firefox 3.0 of hoger

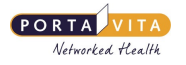

## Handleiding en instructievideo's

In het Digitaal Logboek zijn video's te bekijken die een uitleg geven over de werkwijze van het Digitaal Logboek.

Ga op de homepage naar 'Handleidingen & instructievideo's' om de algemene handleiding en de volgende video's te bekijken:

- Invoeren logboek (alleen voor zelfmeters)
- Invoeren INR (alleen voor zelfmeters)
- Invoeren dosering (alleen voor zelfdoseerders)
- Uitprinten doseerschema
- Uitprinten vakantiebrief
- Versturen en ontvangen van berichten
- Overige mogelijkheden
- Wijzigen accountgegevens
- Samenvoegen accounts

|      |                                                              | (*                                                           | )                                                            |                                                              |
|------|--------------------------------------------------------------|--------------------------------------------------------------|--------------------------------------------------------------|--------------------------------------------------------------|
| _    |                                                              |                                                              |                                                              | 1111 HD :                                                    |
| Duur |                                                              |                                                              |                                                              |                                                              |
| 2:31 |                                                              |                                                              |                                                              |                                                              |
| 3:30 |                                                              |                                                              |                                                              |                                                              |
| 4:30 |                                                              |                                                              |                                                              |                                                              |
| 2:22 |                                                              |                                                              |                                                              |                                                              |
| 1:30 |                                                              |                                                              |                                                              |                                                              |
| 3:38 |                                                              |                                                              |                                                              |                                                              |
| 2:03 |                                                              |                                                              |                                                              |                                                              |
| 2:39 |                                                              |                                                              |                                                              |                                                              |
|      |                                                              |                                                              |                                                              |                                                              |
|      | Duur<br>2:31<br>3:30<br>4:30<br>2:22<br>1:30<br>3:38<br>2:03 | Duur<br>2:31<br>3:30<br>4:30<br>2:22<br>1:30<br>3:38<br>2:03 | Duur<br>2:31<br>3:30<br>4:30<br>2:22<br>1:30<br>3:38<br>2:03 | Duur<br>2:31<br>3:30<br>4:30<br>2:22<br>1:30<br>3:38<br>2:03 |

Om de video vergroot (het hele scherm) te bekijken, volgt u onderstaande stappen:

- Klik de betreffende video aan.
- Beweeg de muis in de video, zodat er onderaan de video een balk verschijnt.
- Klik op het meest rechtse icoontje en en de video wordt in groot scherm getoond.
- Toets op Escape (Esc) op uw toetsenbord om het scherm weer in klein formaat te krijgen.

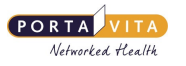

### Inloggen

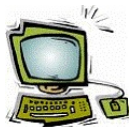

Het Digitaal Logboek Antistolling is via internet altijd en overal te bereiken. Om in te loggen op het Digitaal Logboek heeft u een gebruikersnaam en wachtwoord gekregen.

• Open uw internetprogramma (browser).

• Typ www.digitaallogboek.nl in de adresbalk en toets op Enter. Het volgende scherm verschijnt:

| PORTA VITA<br>Networked Health                                                                                                    |                                           |
|----------------------------------------------------------------------------------------------------|-------------------------------------------|
| Inloggen Portavita Digitaal I                                                                                                    | Logboek                                   |
| Het Portavita Digitaal Logboek geeft u als<br>patiënt toegang tot uw elektronische<br>patiëntendossier. Het Portavita Digitaal<br>Logboek is door uw zorgverlener ter<br>beschikking gesteld en voldoet aan de<br>Wet Bescherming Persoonsgegevens<br>(WBP). Meer informatie is te verkrijgen bij<br>uw zorgverlener. | Taalkeuze<br>Gebruikersnaam<br>Wachtwoord |
| Tip Met CTRL+D voegt u deze<br>webpagina toe aan uw browser favorieten                                                                                                    | Inloggen + Hulp bij inloggen              |

Typ uw gebruikersnaam en wachtwoord in en klik op Inloggen.

Het is mogelijk dat de gebruikersnaam en het wachtwoord automatisch zijn opgeslagen. Bij het wachtwoord verschijnen in dat geval puntjes. Mocht u hier niet mee kunnen inloggen, haal deze dan weg (met backspace). Vul de gegevens vervolgens handmatig in en klik op Inloggen.

Nu verschijnt uw Homepage van het Digitaal Logboek:

|                  | 🖊 Hor     | mepage van Alk                              | ben, J                                   |                  |             | <ul> <li>Mijn gege</li> </ul> | vens Maccount      | <ul> <li>Contact</li> <li>Handleiding &amp;</li> </ul> | Instructievideo's | • Uttoq |
|------------------|-----------|---------------------------------------------|------------------------------------------|------------------|-------------|-------------------------------|--------------------|--------------------------------------------------------|-------------------|---------|
|                  | Persoons  | sgegevens                                   |                                          |                  |             | 31 Belang                     | rijke gegevens     |                                                        |                   |         |
| omepage          | Burgerse  | ervicenummer                                |                                          |                  |             | INR b                         | ij doseerschema    | 3,3 gemeten op wo 03-06-                               | 2015              |         |
| woeren logboek   | P         | <i>atientnummer</i> PV175                   | 842751183                                |                  |             | Valgend co                    | ntralebezoek TD    | di 01-12-2015 om 09:00                                 | Locatie : Amster  | dam,    |
| voeren INR       |           |                                             |                                          |                  |             | Kal                           | nende nrikdet un   | Gebouw I<br>ma 20-07-2015                              |                   |         |
| voeren dosering  | 100.002   |                                             |                                          |                  |             | 100                           | gor do prinadam    | 110 20 07 2013                                         |                   |         |
| verzicht logboek | E Me      | est recente doseer                          | schema (definitief)                      |                  |             |                               |                    |                                                        |                   |         |
| verzicht INR     |           | Doseerperiode                               | 04-06-2015 t/m<br>17-06-2015             | Meetintensiteit  | 14<br>dagen |                               |                    |                                                        |                   |         |
| ijn berichten    | Dosee     | Antistallingsmedicijn<br>rschema gemaakt op | Acenocoumarol 1 mg<br>03-06-2015 door de | Tderantie        | 3<br>dagen  |                               |                    |                                                        |                   |         |
|                  |           |                                             | trombosedienst                           |                  |             |                               |                    |                                                        |                   |         |
|                  | L         | Cosering volgens stap                       | 18                                       |                  |             |                               |                    |                                                        |                   |         |
|                  |           |                                             | wk 23                                    |                  |             | wk 24                         |                    |                                                        | wk 25             |         |
|                  | ma        |                                             |                                          |                  |             | 8 jun                         | 2                  |                                                        | 15 jun 2          |         |
|                  | di        |                                             |                                          |                  |             | 9 jun                         | 1                  |                                                        | 16 jun 1          |         |
|                  | WO        |                                             |                                          |                  |             | 10 jun                        | 1                  |                                                        | 17 jun 1          |         |
|                  | do        |                                             | 4 jun 1                                  |                  |             | 11 jun                        | 1                  |                                                        | 18 jun 1          |         |
|                  | ٧r        |                                             | 5 jun 2                                  |                  |             | 12 jun                        | 2                  |                                                        | 19 jun 2          |         |
|                  | za        |                                             | 6 jun 1                                  |                  |             | 13 jun                        | 1                  |                                                        | 20 jun 1          |         |
|                  | ZO        |                                             | 7 jun 1                                  |                  |             | 14 jun                        | 1                  |                                                        |                   |         |
|                  | >∃ Opm    | erking                                      |                                          |                  |             |                               |                    |                                                        |                   |         |
|                  |           |                                             |                                          |                  |             |                               |                    |                                                        |                   |         |
|                  | Print     | doseerschema                                | Print vakantiebrief                      | Om de vakantiebr | even te kı. | ınnen bekijker                | i heeft u Adobe Re | ader nodig. Die kunt u <u>grati</u> :                  | : downloaden.     |         |
|                  | Onderwer  | p (lezen bericht)                           |                                          | Nieu             | we bericht  | ien van                       |                    | Datum                                                  | ▼ Tiio            | ł       |
|                  | Geen niei | we berichten                                |                                          |                  |             |                               |                    |                                                        |                   |         |

Als u de eerste keer gaat inloggen, ontvangt u uw gebruikersnaam mondeling of schriftelijk van de trombosedienst. Het wachtwoord wordt u per e-mail toegestuurd. Log in met deze gegevens en onderstaand scherm verschijnt om verder in te vullen:

PORTA VITA Networked Health

| PORTAVITA | Admiraal,<br>• Uitlogge<br>Wijzig uw e-mailadres of wachtwoord                                                                                                    |
|-----------|----------------------------------------------------------------------------------------------------|
|           | <ul> <li>Wijzig het aan u toegewezen wachtwoord eerst in een persoonlijk wachtwoord, om<br/>uw gegevens beter te beveiligen.</li> </ul>                                                                                                    |
|           | Wijzig e-mail adres, gebruikersnaam         Uw gebruikersnaam         sadmiraal       Wijzig         Uw e-mailadres         Info@portavita.nl         Uw geboortedatum         Uw postcode         Uw postcode         Uw rieuw wachtwoord         Een w achtwoord moet minimaal 6 tekens lang zijn en minimaal één cijfer bevatten.         Uw rieuw gekozen w achtwoord         Voer het nieuw e w achtwoord ter controle nogmaals in         Opslaan |

#### <u>Uw gebruikersnaam</u>

Desgewenst kunt u uw gebruikersnaam aanpassen. Klik hiervoor op wijzig. Haal de gebruikersnaam weg en voer de nieuwe gebruikersnaam in. Vul vervolgens de resterende gegevens in en klik op Opslaan.

#### Uw e-mail adres

Hierin staat het e-mailadres, waar naartoe het nieuwe wachtwoord wordt gestuurd. Ook ontvangt u op dit email adres de notificatie e-mails. Dit zijn e-mails die verstuurd worden, nadat de trombosedienst een doseerschema heeft gemaakt of heeft aangepast.

Het e-mailadres kunt u wijzigen door het getoonde e-mailadres weg te halen en uw nieuwe e-mailadres in te voeren. Vul vervolgens de resterende gegevens in en klik op Opslaan. U ontvangt een e-mail om de wijziging te bevestigen. Klik op de link in het bericht en uw e-mailadres wordt gewijzigd.

#### Uw geboortedatum en postcode

Voor de veiligheid wordt u gevraagd uw geboortedatum en postcode in te vullen.

#### <u>Uw nieuw gekozen wachtwoord</u>

In deze 2 velden typt u uw nieuw gekozen wachtwoord. Het nieuw gekozen wachtwoord bedenkt u zelf en moet bestaan uit minimaal 6 karakters, waaronder 1 cijfer. Na het invullen van de gegevens klikt u op Opslaan.

De 'Homepage' van het Digitaal Logboek verschijnt.

#### Inlogproblemen?

Als het inloggen niet lukt, ziet u boven in het scherm een rode tekst die aangeeft dat de gebruikersnaam of het wachtwoord niet klopt. Controleer letter voor letter of uw gebruikersnaam ècht klopt. Niet per ongeluk

een letter teveel of te weinig, of hoofdletters in plaats van kleine letters? Staat misschien de toets 'Caps Lock' of 'Num Lock' aan? Deze knoppen moeten uit staan.

Maakt u gebruik van een I-pad om in te loggen op het Digitaal Logboek? Let er dan op dat het systeem hoofdlettergevoelig is. Op een I-pad staat vaak ingesteld dat de eerste letter van de zin begint met een hoofdletter. Dit kan bij uw gebruikersnaam en wachtwoord voor problemen zorgen wanneer deze met kleine letters beginnen.

U kunt deze instelling op uw I-pad wijzigen door bij settings naar general te gaan en vervolgens naar keyboard. U kunt auto capatalisation op off zetten en eventueel auto correction ook.

| PORTA VITA<br>Networked Health                                                                                                    |                                                                                     |
|----------------------------------------------------------------------------------------------------|-------------------------------------------------------------------------------------|
| 😑 Deze combinatie van gebruikersr                                                                                                    | naam en wachtwoord is onbekend. X                                                   |
| Inloggen Portavita Digitaal Lo<br>Het Portavita Digitaal Logboek geeft u<br>als patiënt toegang tot uw elektronische<br>patiëntendossier. Het Portavita Digitaal<br>Logboek is door uw zorgverlener ter<br>beschikking gesteld en voldoet aan de<br>Wet Bescherming Persoonsgegevens<br>(WBP). Meer informatie is te verkrijgen<br>bij uw zorgverlener.<br>Tip Met CTRL+D voegt u deze<br>webpagina toe aan uw browser<br>favorieten | ogboek<br>Taalkeuze<br>Gebruikersnaam<br>Wachtwoord<br>Inloggen + Hulp bij inloggen |

Wanneer u de melding 'Combinatie gebruikersnaam en wachtwoord is onbekend.' krijgt, zoals in bovenstaand voorbeeld, dan is de gebruikersnaam onjuist (en mogelijk het wachtwoord ook).

Wanneer u de melding 'Combinatie gebruikersnaam en wachtwoord is onbekend. U moet ... wachten voordat u opnieuw kunt inloggen.' krijgt, is uw wachtwoord onjuist (en uw gebruikersnaam is dan wel juist).

Heeft u problemen met inloggen in het Digitaal Logboek, klik dan op 'hulp bij inloggen'. Onderstaand scherm verschijnt met een aantal veel voorkomende problemen:

| I | Hul     | p bij inloggen, selecteer uw probleem:                                                                                                    |
|---|---------|----------------------------------------------------------------------------------------------------|
|   | 0       | Ik ben mijn gebruikersnaam of wachtwoord vergeten                                                                                                    |
|   | 0       | Ik krijg de melding: 'Deze combinatie van gebruikersnaam en<br>wachtwoord is onbekend' èn 'U moet x seconden wachten voordat u<br>opnieuw kunt inloggen' |
|   | 0       | Ik krijg de melding: 'Deze combinatie van gebruikersnaam en<br>wachtwoord is onbekend'                                                                   |
|   | 0       | Ik wil dat mijn gebruikersnaam en wachtwoord bij inloggen automatisch worden ingevuld                                                                    |
|   | $\odot$ | Ik wil mijn e-mailadres of gebruikersnaam wijzigen                                                                                                    |
|   | 0       | Ik wil een service center medewerker op mijn PC laten meekijken om<br>mijn vraag te kunnen beantwoorden                                                  |
|   |         |                                                                                                    |

Vink het probleem aan, dat bij u van toepassing is.

Voor het toesturen van een nieuw (tijdelijk) wachtwoord selecteert u de 1e keuze. Vervolgens vult u uw emailadres in . U ontvangt dan een e-mail met uw gebruikersnaam en een nieuw wachtwoord. Als u binnen een uur géén e-mail heeft ontvangen, komt uw e-mailadres niet overeen met het e-mailadres dat bij ons geregistreerd staat. Neem in dat geval contact op met het Service Center van Portavita.

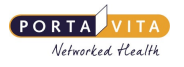

### Homepage

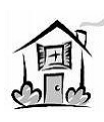

Op de 'Homepage' vindt u altijd het meest recente doseerschema. Er staat achter 'Meest recente doseerschema', bovenaan het vakje met informatie over het

doseerschema, altijd '(voorlopig)' of '(definitief)'. Indien het doseerschema nog door de trombosedienst moet worden bekeken staat er '(voorlopig)'. Hoeft de trombosedienst niet (meer) naar het doseerschema te kijken, dan staat er '(definitief)' achter.

| PORTAVITA                          | 🕴 Homepage van Alkben, J                                                                                 | Mijn gegevens 🔸 Acco                                 | Alkben,<br>ount • Contact • Handleiding & Instructievideo's • Utlogge |
|------------------------------------|----------------------------------------------------------------------------------------------------|------------------------------------------------------|-----------------------------------------------------------------------|
|                                    | Persoonsgegevens                                                                                         | 🛐 Belangrijke gegev                                  | ens                                                                   |
| • Homepage                         | Burgerservicenummer                                                                                      | INR bij doseersch                                    | ema                                                                   |
| Invoeren logboek                   | Patientnummer PV175842751183                                                                             | Volgend controlebezoek                               | k 7D di 01-12-2015 om 09:00 Locatie : Amsterdam,                      |
| Invoeren INR                       |                                                                                                    | Valaanda prikde                                      | Gebouw I                                                              |
| Invoeren dosering                  |                                                                                                    | voigende prinda                                      | 12/11 40 06-08-2013                                                   |
| Overzicht logboek                  | 🚪 Meest recente doseerschema (definitief)                                                                |                                                      |                                                                       |
| • Overzicht INR                    | Doseerperiode 23-07-2015 t/m<br>05-08-2015                                                               | Meetintensiteit 14<br>dagen                          |                                                                       |
| <ul> <li>Mijn berichten</li> </ul> | Antistallingsmedicijn Acenocoumarol 1 mg<br>Doseerschema gemaakt op 23-07-2015 door de<br>trombosedienst | Tolerantie 3<br>dagen                                |                                                                       |
|                                    | Dosering valgens stap 48                                                                                 |                                                      |                                                                       |
|                                    | wk 30                                                                                                    | wk 31                                                | wk 32                                                                 |
|                                    | ma                                                                                                    | 27 jul 4                                             | 3 aug 4                                                               |
|                                    | di                                                                                                    | 28 jul <b>3</b>                                      | 4 aug 3                                                               |
|                                    | wo                                                                                                    | 29 juli <b>3</b>                                     | 5 aug <b>3</b>                                                        |
|                                    | do 23 jul 4                                                                                              | 30 jul 4                                             | 6 aug 4                                                               |
|                                    | vr 24 jul 3                                                                                              | 31 juli <b>3</b>                                     | 7 aug <b>3</b>                                                        |
|                                    | za 25 jul 4                                                                                              | 1 aug 4                                              | 8 aug 4                                                               |
|                                    | zo 26 jul <b>3</b>                                                                                       | 2 aug 3                                              |                                                                       |
|                                    | >∃ Opmerking                                                                                             |                                                      |                                                                       |
|                                    | Print doseerschema Print vakantiebrief                                                                   | Dm de vakantiebrieven te kunnen bekijken heeft u Ado | be Reader nodig. Die kunt u <u>gratis dowrloaden</u> .                |
|                                    | Onderwerp (lezen bericht)                                                                                | Nieuwe berichten van                                 | Datum Tijd                                                            |
|                                    | • Uw doseerschema is aangepast                                                                           | Trombosed erst Delft                                 | 23-07-2015 10:14                                                      |

- Navigat iebalk links: hier vindt u onder andere de 'Homepage'. U kunt op elk gewenst moment terug naar de homepage door op homepage te klikken. Hier vindt u ook alle acties die met uw logboek, INR en dosering te maken hebben. Bij 'Mijn berichten' vindt u uw ontvangen en verzonden berichten terug en kunt u berichten versturen.
- Navigat iebalk bovenin: hier vindt u onder 'mijn gegevens' uw persoonlijke informatie, zoals deze bekend is bij de trombosedienst. Bij account kunt u uw toegangsgegevens voor het Digitaallogboek wijzigen. Bij 'Contact' vindt u de contactgegevens van uw trombosedienst en het Portavita Service Center. Als u de handleiding nog een keer wilt doorlezen, is deze altijd te vinden bij het kopje 'Handleiding'.
- **Printen**: klik op 'Print Doseerschema' om het doseerschema uit te printen. Als u een vakantie heeft doorgegeven aan de trombosedienst kunt u hier, vanaf vier dagen voor vertrek, uw vakantiebrief uitprinten.
- **Berichten**: op de 'Homepage' ziet u de ongelezen berichten. Klik op de blauwe letters (het onderwerp van het bericht) om het bericht te openen. Let op: na het lezen verdwijnen de berichten van de Homepage. Ze blijven zichtbaar via 'Mijn Berichten'.

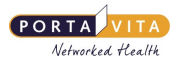

### Berichten

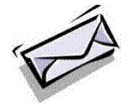

Als u een bericht wilt sturen naar de trombosedienst of naar het service center van Portavita kunt u dat eenvoudiger via het Digitaal Logboek doen dan via de e-mail. Uw berichten worden dan versleuteld verstuurd en in uw dossier bewaard.

#### Werkwijze bericht sturen

| ٠ | Klik rechtsboven op 'Contact'. |  |
|---|--------------------------------|--|
|   |                                |  |

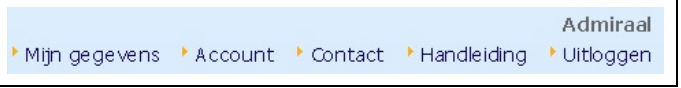

- Vink de juiste geadresseerde aan.
- Voer het Onderwerp van uw bericht in.
- Typ uw bericht.
- Klik op Verstuur en archiveer. Uw bericht wordt nu verstuurd en opgeslagen in uw archief.

| PORTAVITA                                                                                                    | Berichten: Nieuw bericht opstellen Postvak In Bericht Opstellen Archief                                                                                                    |
|----------------------------------------------------------------------------------------------------|----------------------------------------------------------------------------------------------------|
| ▶ Homepage                                                                                                    | 📝 Neuw bericht opstellen                                                                                                    |
| <ul> <li>Invoeren logboek</li> <li>Invoeren INR</li> <li>Invoeren dosering</li> <li>Overzicht logboek</li> <li>Overzicht INR</li> <li>Mijn berichten</li> </ul> | Uw vraag betreft Trombosedienst: gezondheid, zelfmeten, zelfdoseren en andere zaken van medische aard, persoonsgegevens<br>Service center: werking van het digitale logboek, toegangsgegevens<br>Onderwerp<br>Uw bericht |
| <ul> <li>CoaguChek XS</li> </ul>                                                                                                    | Bijlagen (attachments) zijn niet mogelijk. Alle benodigde achtergrondinformatie is bekend bij uw trombosedienst<br>Verstuur en archiveer<br>Het bericht wordt verzonden<br>Annuleren Het bericht wordt niet verzonden    |

Als u in de linker navigatiebalk op 'Mijn berichten' klikt, wordt het berichtencentrum geopend. Van hieruit kunt u berichten uitwisselen met de trombosedienst en het Service Center van Portavita. U ziet het scherm 'Berichten: Postvak In'. Bovenaan staan drie tabbladen:

- 1. Postvak In.
- 2. Bericht Opstellen.
- 3. Archief.

Onder 'Archief' staat de lijst met de door u en aan u gestuurde berichten, gesorteerd op datum van ontvangst of verzending. Als u op het onderwerp klikt, opent u het bericht. Als u een bericht heeft geopend krijgt u het scherm 'Bericht: Lezen bericht' te zien.

| PORTA VITA<br>Networked Health        |                                                                                            |
|---------------------------------------|--------------------------------------------------------------------------------------------|
| PORTAVITA                             |                                                                                            |
|                                       | Berichten: Lezen bericht     Postvak In     Bericht Opstellen     Archief     Lees bericht |
| ▶ Homepage                            | Reageer Archiveer                                                                          |
| Invoeren logboek                      | Van Trombosedienst Demo                                                                    |
| ▶ Invoeren INR                        | <i>Aan</i> Admiraal                                                                        |
| <ul> <li>Invoeren dosering</li> </ul> | <i>Op</i> 01-11-2013 09:59                                                                 |
| • Overzicht logboek                   | <i>Betreft</i> De trombosedienst heeft een nieuw doseerschema voor u gemaakt<br>Uw bericht |
| • Overzicht INR                       | U heeft een nieuw doseerschema gekregen van de trombosedienst                              |
| • Mijn berichten                      |                                                                                            |
| ▶ CoaguChek XS                        |                                                                                            |

Na het lezen van het bericht kunt u twee dingen doen:

- Reageer: het bericht beantwoorden. Bericht wordt beantwoord en naar het archief verplaatst.
- Archiveer: het bericht archiveren. Bericht wordt naar het archief verplaatst en u keert terug naar de Inbox.